## How to bulk delete existing/selected users

🖹 369 🕘 Ruibin Zhu 🛗 Thu, Jan 25, 2024 🖿 Role management

## Delete selected user enrolments

Are you sure you want to delete these user enrolments?

User unenrolment guide

Overview:

This guide will show you how to bulk delete existing/selected users.

What to know:

This permission is only restricted to Administrative staff within the module. Please contact the professional staff within your department to unenrol/ delete users.

## Table of Contents

Step 1: Click the 'Participants' tab on the left menu bar.
Step 2: Display all the participants and bulk select the users you wish to delete.
Step 3: In 'With selected users...' setting, choose 'Delete selected user enrolments'.
Step 4: Click the 'Unenrol users' button to confirm the change.
Step 5: Then the selected users should disappear from the user list.

Step 1: Click the 'Participants' tab on the left menu bar.

Click the 'Participants' tab on the top menu bar.

| Chenhui's Test Module                              |                             |
|----------------------------------------------------|-----------------------------|
| Course Settings Participants Grades Reports More ~ |                             |
| Enrolled users    Enrol users                      |                             |
|                                                    |                             |
| Enrolled users                                     |                             |
| Enrolled users       Match     Any                 | ©                           |
| Enrolled users Match Any  Select  Add condition    | Clear filters Apply filters |

Step 2: Display all the participants and bulk select the users you wish to delete.

Display all the participants and bulk select the users you wish to delete.

| First name / Surname 📤 | ID number | Email address              | Department | Roles     |
|------------------------|-----------|----------------------------|------------|-----------|
| Sandbox Student 1      |           | sdstudent1@invalid.noemail |            | Student 🖋 |
| Sandbox Student 2      |           | sdstudent2@invalid.noemail |            | Student 🖋 |
| Sandbox Student 3      |           | sdstudent3@invalid.noemail |            | Student 🖋 |
| Sandbox Student 4      |           | sdstudent4@invalid.noemail |            | Student 🖋 |
| Sandbox Student 5      |           | sdstudent5@invalid.noemail |            | Student 🖋 |
| Sandbox Student 6      |           | sdstudent6@invalid.noemail |            | Student 🖋 |
| Sandbox Student 7      |           | sdstudent7@invalid.noemail |            | Student 🖋 |
| Sandbox Student 8      |           | sdstudent8@invalid.noemail |            | Student 🖋 |
| Sandbox Student 9      |           | sdstudent9@invalid.noemail |            | Student 🖋 |

Step 3: In 'With selected users...' setting, choose 'Delete selected user enrolments'.

In 'With selected users...' setting, choose 'Delete selected user enrolments'.

|      | SS    | Sandbox St | udent 2 sdstudent2@                                                                | inval |  |  |
|------|-------|------------|------------------------------------------------------------------------------------|-------|--|--|
|      | SS    | Sandbox St | Choose<br>Add a new note                                                           | a     |  |  |
|      | SS    | Sandbox St | <b>Download table data as</b><br>Comma separated values (.csv)                     |       |  |  |
|      | SS    | Sandbox St | Microsoft Excel (.xlsx)<br>HTML table                                              | a     |  |  |
|      | SS    | Sandbox St | Javascript Object Notation (.json)<br>OpenDocument (.ods)                          | al    |  |  |
|      | eu    |            | Portable Document Format (.po<br>Manual enrolments                                 | Þe    |  |  |
|      | ZZ    | 1          | Edit selected user enrolments<br>Delete selected user enrolments                   | .6    |  |  |
|      | RZ    |            | Self enrolment<br>Edit selected user enrolments<br>Delete selected user enrolments |       |  |  |
| With | seleo | cted users | Choose                                                                             | \$    |  |  |

Step 4: Click the 'Unenrol users' button to confirm the change.

Click the 'Unenrol users' button to confirm the change.

## Delete selected user enrolments

Are you sure you want to delete these user enrolments?

|  |  | Unenrol users | Cancel |  |
|--|--|---------------|--------|--|
|--|--|---------------|--------|--|

Step 5: Then the selected users should disappear from the user list.

Then the selected users should disappear from the user list.

Online URL: https://knowledgebase.xjtlu.edu.cn/article/how-to-bulk-delete-existing-selected-users-369.html